# **CoreLogic**<sup>®</sup>

## Job Aid

**Mandatory Assignment Status Configuration** 

Issue 1 May 10<sup>th</sup>, 2023

## **Mandatory Assignment Status Configuration**

This job aid will guide a Company Administrator through the steps to configure mandatory assignment statuses for their originator and participant assignments.

- **Note:** This document was created using a demo insurance company with generic settings. Keep in mind that your screens may appear slightly different. Please refer to your specific carrier guidelines for propert claim and estimate settings.
- 1. To set prerequisite/required statues for Originator Assignments, first navigate to the User name and click to open the menu.

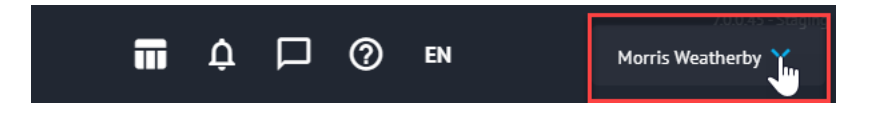

2. Click **Claim Defaults** from the My Company menu.

|                       |                     | -                | 7.0.0.45 - Staging     |  |
|-----------------------|---------------------|------------------|------------------------|--|
| (S                    | T \$                | (?) EN           | Morris Weatherby 💙     |  |
| MY COMPANY            | ACCOUNTS            | ADMIN            | MORRIS WEATHERBY       |  |
| Company info          | User accounts       | Integrations     | Profile                |  |
| Company preferences   | User groups         | Configure LINK   | Preferences            |  |
| Claim defaults        | Guest user accounts | Tasks            | Notifications          |  |
| Assignment types      | Guest companies     | Rules and alerts | QuickList              |  |
| Policy coverage types | Branches            | Claim automation | Download Mobile Claims |  |
| User regions          | API accounts        | Q & A            | SIGN OUT               |  |
| Service territories   |                     | Database manager |                        |  |
| Print profiles        |                     |                  |                        |  |
| Writing companies     |                     |                  |                        |  |
| Letterheads           |                     |                  |                        |  |
| Insured contacts      |                     |                  |                        |  |
| Vendors               |                     |                  |                        |  |

3. Navigate to the tabs at the bottom of the page and select Statuses.

Estimating Statuses Claim Participants Claim Structure Estimate Types Loss Types Poli

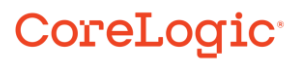

4. Click the **Define the statuses and prerequisite/required statuses** hyperlink.

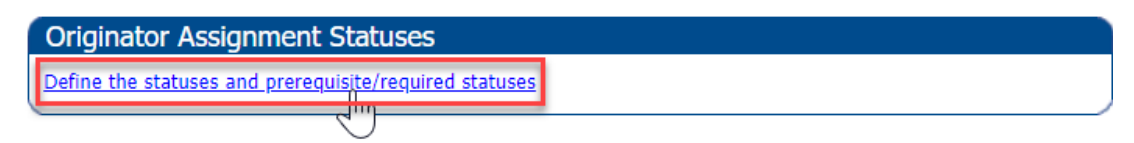

5. Select the pertinent assignment statuses for your company's originator assignments by checking the box next to the status.

| Originator Assignment Statuses | SAVE                           | CANCEL |
|--------------------------------|--------------------------------|--------|
| STATUSES                       |                                |        |
| Status                         | Prerequisite/Required Statuses |        |
| Assignment Sent                | N/A                            |        |
| Assignment Received            | N/A                            |        |
| Insured Contacted              | N/A                            |        |
| Inspection Scheduled           | None                           | *      |
| Inspection Performed           | None                           | *      |
| Mitigation Work Started        | None                           | ~      |
| Mitigation Work Completed      | None                           | ~      |
| Estimate Ready for Review      | N/A                            |        |
| Estimate Completed             | N/A                            |        |
| Estimate Approved              | N/A                            |        |
| Job Scheduled                  | None                           | Ŧ      |
| Job Not Sold                   | None                           | ~      |
| Job Started                    | None                           | Ŧ      |
| Dob Completed                  | None                           | ~      |
| Assignment Completed           | None                           | -      |
| Assignment Cancelled           | N/A                            |        |
| Assignment Declined            | N/A                            |        |
| Assignment Reopened            | N/A                            |        |

6. Click the dropdown menu next to the status, where available, to view possible prerequisite statuses.

| Originator Assignment Statuse | S SAVE CANCEL                  |
|-------------------------------|--------------------------------|
| STATUSES                      |                                |
| Status                        | Prerequisite/Required Statuses |
| Assignment Sent               | N/A                            |
| Assignment Received           | N/A                            |
| Insured Contacted             | N/A                            |
| Inspection Scheduled          | None 👻                         |
| Inspection Performed          | Select all                     |
| Mitigation Work Started       | Insured Contacted              |
| Mitigation Work Completed     | Inspection Scheduled           |
|                               | 1174                           |

Check the box next to the desired prerequisite status(es). Checking **Select All** will check all boxes in the dropdown.

| Originator Assignment Stat | tuses SAVE CANCEL              |
|----------------------------|--------------------------------|
| STATUSES                   |                                |
| Status                     | Prerequisite/Required Statuses |
| Assignment Sent            | N/A                            |
| Assignment Received        | N/A                            |
| ✓ Insured Contacted        | N/A                            |
| ✓ Inspection Scheduled     | None 👻                         |
| Inspection Performed       | Select all                     |
| Mitigation Work Started    | nsured Contacted               |
| Mitigation Work Completed  | nspection Scheduled            |
| Estimate Deady for Deview  | N/A                            |

**Note:** A prerequisite status is one that is required to be completed before the assignee can then complete the next status or before the assignee can complete the assignment. If a user attempts to skip a status or complete an assignment prior to completing all required or prerequisite statuses, an warning will present.

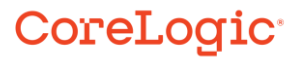

Click **Save** to save changes or **Cancel** to discard changes. Clicking either will close the blade as a result.

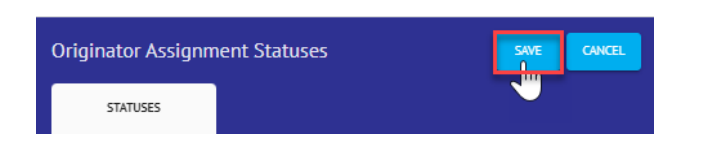

7. To set prerequisite/required statuses by individual assignment type, navigate to the **Assignment Types** page from the Claim User menu.

| . □ ⊘ ем              |                     |                  | Morris Weatherby 🗸     |
|-----------------------|---------------------|------------------|------------------------|
| MY COMPANY            | ACCOUNTS            | ADMIN            | MORRIS WEATHERBY       |
| Company info          | User accounts       | Integrations     | Profile                |
| Company preferences   | User groups         | Configure LINK   | Preferences            |
| Claim defaults        | Guest user accounts | Tasks            | Notifications          |
| Assignment types      | Guest companies     | Rules and alerts | QuickList              |
| Policy coverage types | Branches            | Claim automation | Download Mobile Claims |
| User regions          | API accounts        | Q & A            | SIGN OUT               |
| Service territories   |                     | Database manager |                        |
| Print profiles        |                     |                  |                        |
| Writing companies     |                     |                  |                        |
| Letterheads           |                     |                  |                        |
| Insured contacts      |                     |                  |                        |
| Vendors               |                     |                  |                        |

8. Select an Assignment from the list of available Assignment Types.

| Assignment Types                                   |                            |                   |                            |      |              |                             |                                                  |
|----------------------------------------------------|----------------------------|-------------------|----------------------------|------|--------------|-----------------------------|--------------------------------------------------|
| ↑ Type - English                                   | Type -<br>Français<br>(CA) | Name -<br>English | Name -<br>Français<br>(CA) | Code | Default      | Group Assignment -<br>Class | Group Assignment -<br>Group                      |
| Desk Adjuster                                      |                            |                   |                            |      |              | User                        | Desk Adjuster                                    |
| Field Staff                                        |                            |                   |                            |      | $\checkmark$ | User                        | Field Staff                                      |
|                                                    |                            |                   |                            |      |              |                             |                                                  |
| Independent Adjuster                               |                            |                   |                            |      |              | Vendor                      | IA Firm                                          |
| Independent Adjuster                               |                            |                   |                            |      |              | Vendor<br>Vendor            | IA Firm<br>Mitigation Contractor                 |
| Independent Adjuster<br>Mitigation<br>Reinspection |                            |                   |                            |      |              | Vendor<br>Vendor<br>User    | IA Firm<br>Mitigation Contractor<br>Reinspection |

9. The **Assignment** blade will open from the right, then select the **Statuses** tab to view all available statuses and prerequisite/required statuses.

| Independent Adjuster                     |          |                |                  |        |          |   |
|------------------------------------------|----------|----------------|------------------|--------|----------|---|
| GENERAL                                  |          | STATUSFS       |                  | CUSTO  | M FIELDS |   |
| GENERAL                                  |          |                |                  |        |          | ^ |
| Type - English *<br>Independent Adjuster |          |                |                  |        |          |   |
| Independent Adjuster                     |          |                | SAVE             | CANCEL |          |   |
| GENERAL                                  | STATUSES |                | CUSTOM FIELDS    |        |          |   |
| Status                                   |          | Prerequisite/R | equired Statuses |        |          |   |
| Assignment Sent                          |          | N/A            |                  |        |          |   |
| Assignment Received                      |          | N/A            |                  |        |          |   |
| ✓ Insured Contacted                      |          | N/A            |                  |        |          |   |
| Inspection Scheduled                     |          | None           |                  |        | *        |   |
| Inspection Performed                     |          | None           |                  |        | -        |   |
| Mitigation Work Started                  |          | None           |                  |        | -        |   |
| Mitigation Work Completed                |          | None           |                  |        | ~        |   |
| Estimate Ready for Review                |          | N/A            |                  |        |          |   |
| Estimate Completed                       |          | N/A            |                  |        |          |   |
| Estimate Approved                        |          | N/A            |                  |        |          |   |
| Job Scheduled                            |          | None           |                  |        | ~        |   |
| Job Not Sold                             |          | None           |                  |        | -        |   |
| Job Started                              |          | None           |                  |        | -        |   |
| Job Completed                            |          | None           |                  |        | ~        |   |
| Assignment Completed                     |          | None           |                  |        | -        |   |
| Assignment Cancelled                     |          | N/A            |                  |        |          |   |
| Assignment Declined                      |          | N/A            |                  |        |          |   |
| Assignment Reopened                      |          | N/A            |                  |        |          |   |

10. Repeat **Steps 5-7** to set Statuses and Prerequisite/Required Statuses as they apply to the Individual Assignment Type.

#### About CoreLogic

CoreLogic is the leading provider of property insights and solutions, promotes a healthy housing market and thriving communities. Through its enhanced property data solutions, services and technologies, CoreLogic enables real estate professionals, financial institutions, insurance carriers, government agencies and other housing market participants to help millions of people find, buy and protect their homes. For more information, please visit corelogic.com.

#### For additional information, please visit Corelogic.com.

© 2023 CoreLogic, Inc. All rights reserved.

CORELOGIC and the CoreLogic logo are trademarks of CoreLogic, Inc. and/or its subsidiaries. All other trademarks are the property of their respective holders.